## CTS-DOL

How to Set an Alternative Host for a meeting

# Part 1 – Setting the Alternative Host prior to the meeting

- 1. Open a Browser, navigate to ctschicago-edu.zoom.us
- 2. Your browser will direct you to CTS's Zoom Sign-in page. Select Sign in

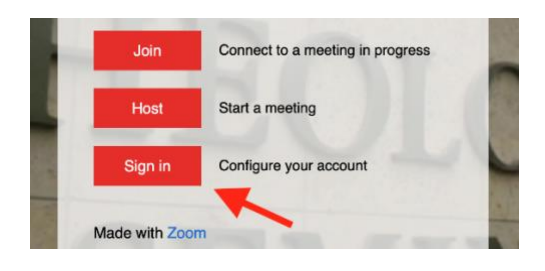

3. Type in your CTS email address, type in your Zoom account password (not your CTS account password), click Sign in

| first name.lastname@ctschid              | ago.edu                              | <b>t</b> ~          |
|------------------------------------------|--------------------------------------|---------------------|
| Password                                 |                                      |                     |
| Password                                 | >                                    | Forgot?             |
|                                          |                                      | 17                  |
| Zoom is protected by reCAPTCHA apply.    | and the Privacy Policy ar            | Id Terms of Service |
| Zoom is protected by reCAPTCHA<br>apply. | and the Privacy Policy ar<br>Sign In | a terms of Service  |

4. Click on SCHEDULE A MEETING from the top menu

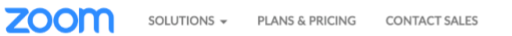

| ( | SCHEDULE A MEETING | JOIN A MEETING | HOST A MEETING 👻 |
|---|--------------------|----------------|------------------|
|   |                    |                |                  |

- 5. Complete the details of your meeting
- 6. In the Alternative Hosts section, enter the email address of the person who will be the alternative host.

## CTS-DOL

#### How to Set an Alternative Host for a meeting

| Meeting Options   | □ Allow participants to join anytime                               |  |
|-------------------|--------------------------------------------------------------------|--|
|                   | Mute participants upon entry 23                                    |  |
|                   | Breakout Room pre-assign                                           |  |
|                   | Automatically record meeting                                       |  |
|                   | □ Approve or block entry for users from specific countries/regions |  |
| Alternative Hosts | Enter user name or email addresses                                 |  |
| Save              | Cancel                                                             |  |

- Note: Only Licensed users in the CTS Zoom system can be alternative hosts for meetings.
- 7. Click Save
- 8. Copy the Meeting ID and share it with the participants via email or Canvas.

## Part 2 – Setting Cohost during the meeting

- 1. Launch your Zoom meeting
- 2. Once the person you want to cohost signs in, hover over their Zoom picture.
- 3. Alternatively, you could open the participants tab by clicking the Participants button. Then hover over the co-host's name and follow the following instructions.
- 4. Click the More Options ellipsis
- 5. Click Make Co-Host

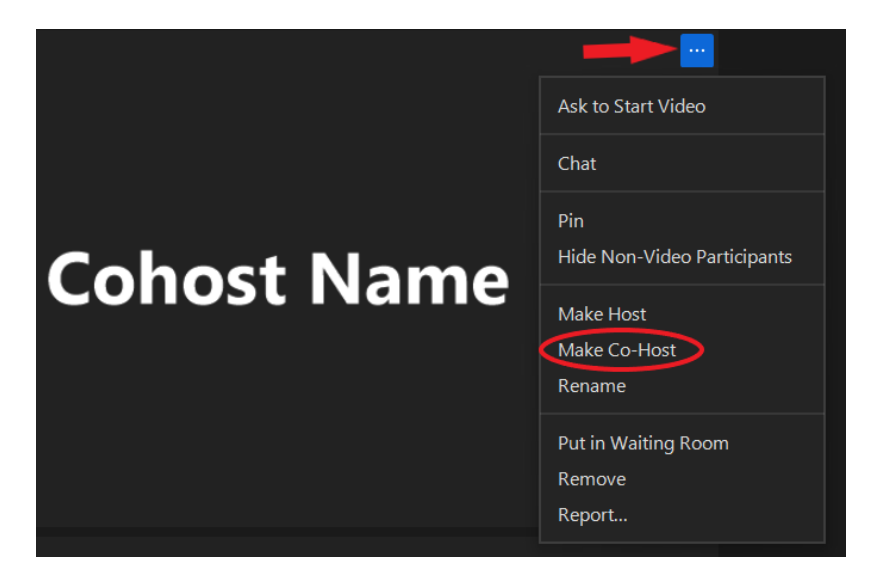